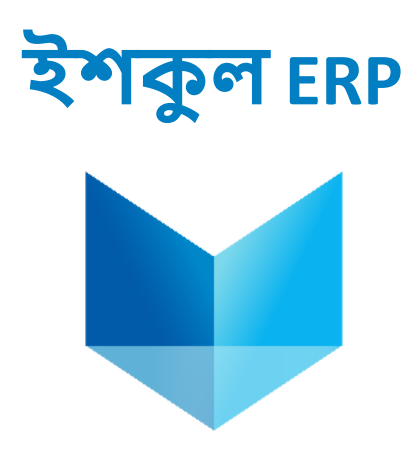

# **User Manual**

eshkul.com an endeavor of PROJUKTI NEXT Ltd.

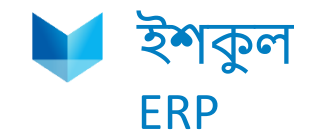

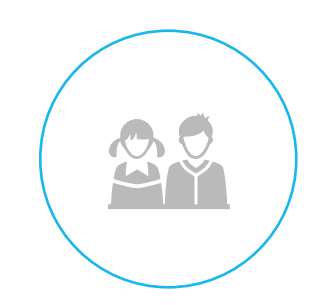

# **Online Payment**

# Login with student ID and Password

Go to : <u>https://silverbells.edu.bd/</u> in this link and you will find the below window:

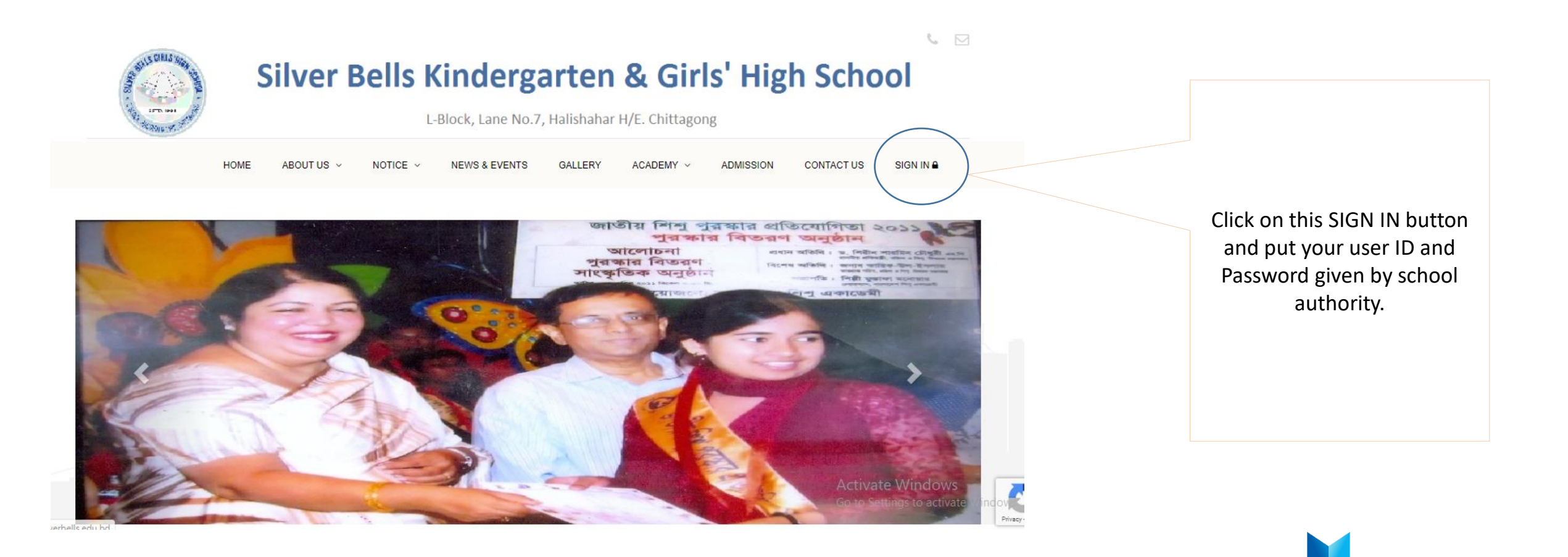

# Fees option in student profile

After successful login parents can see this following menu:

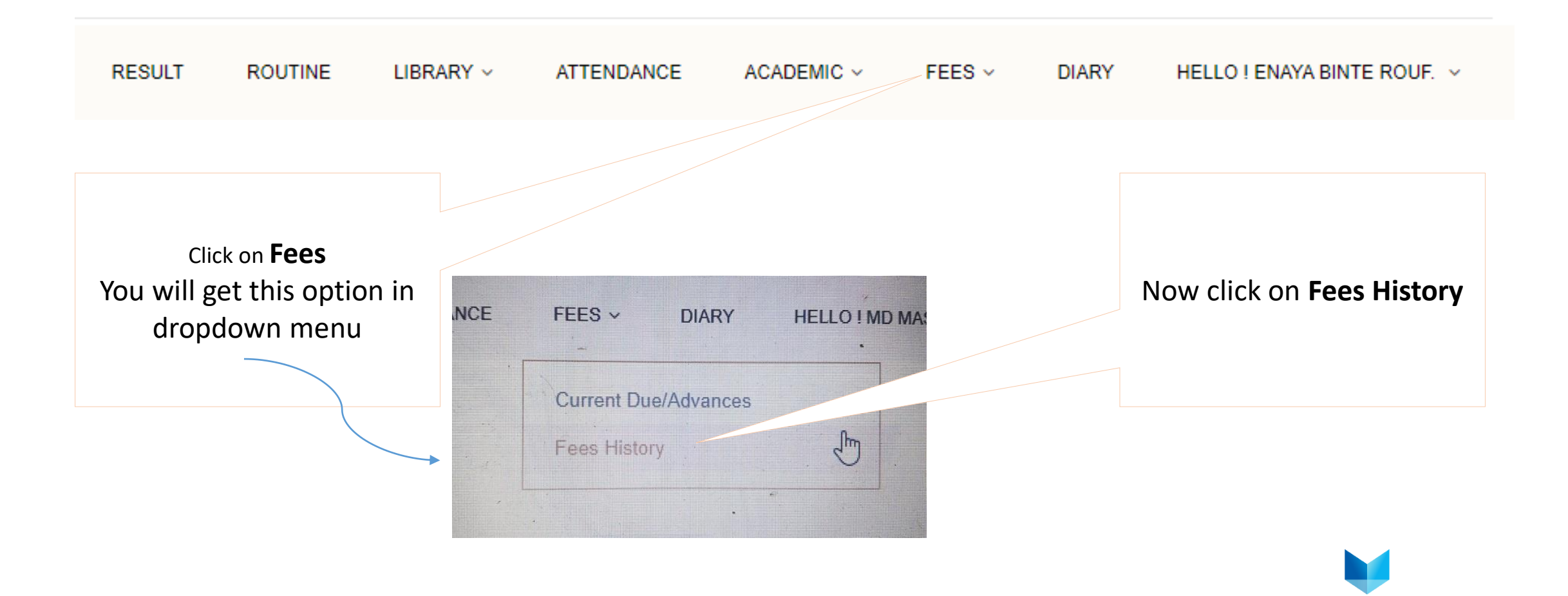

# Fee and Payment History

# **Fees History**

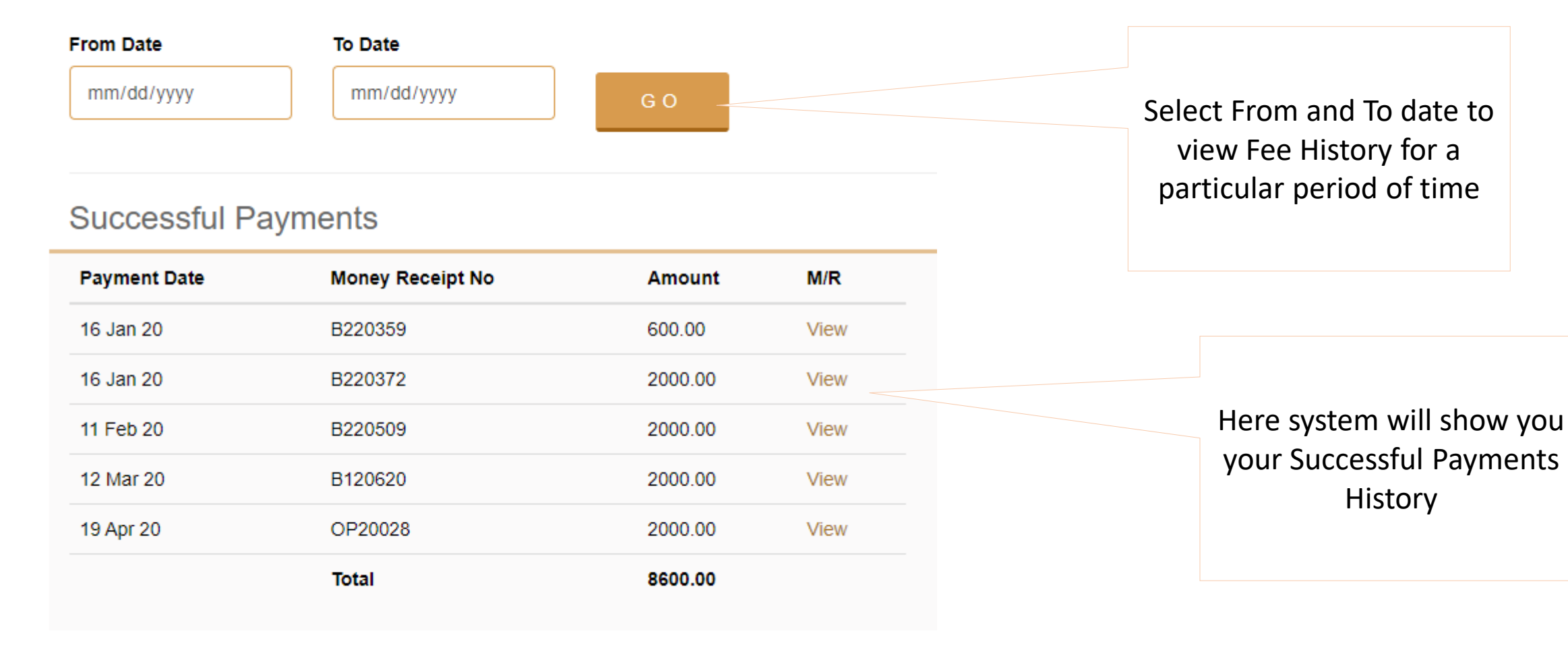

#### **Generated Fees**

Amount Due Date

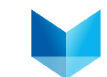

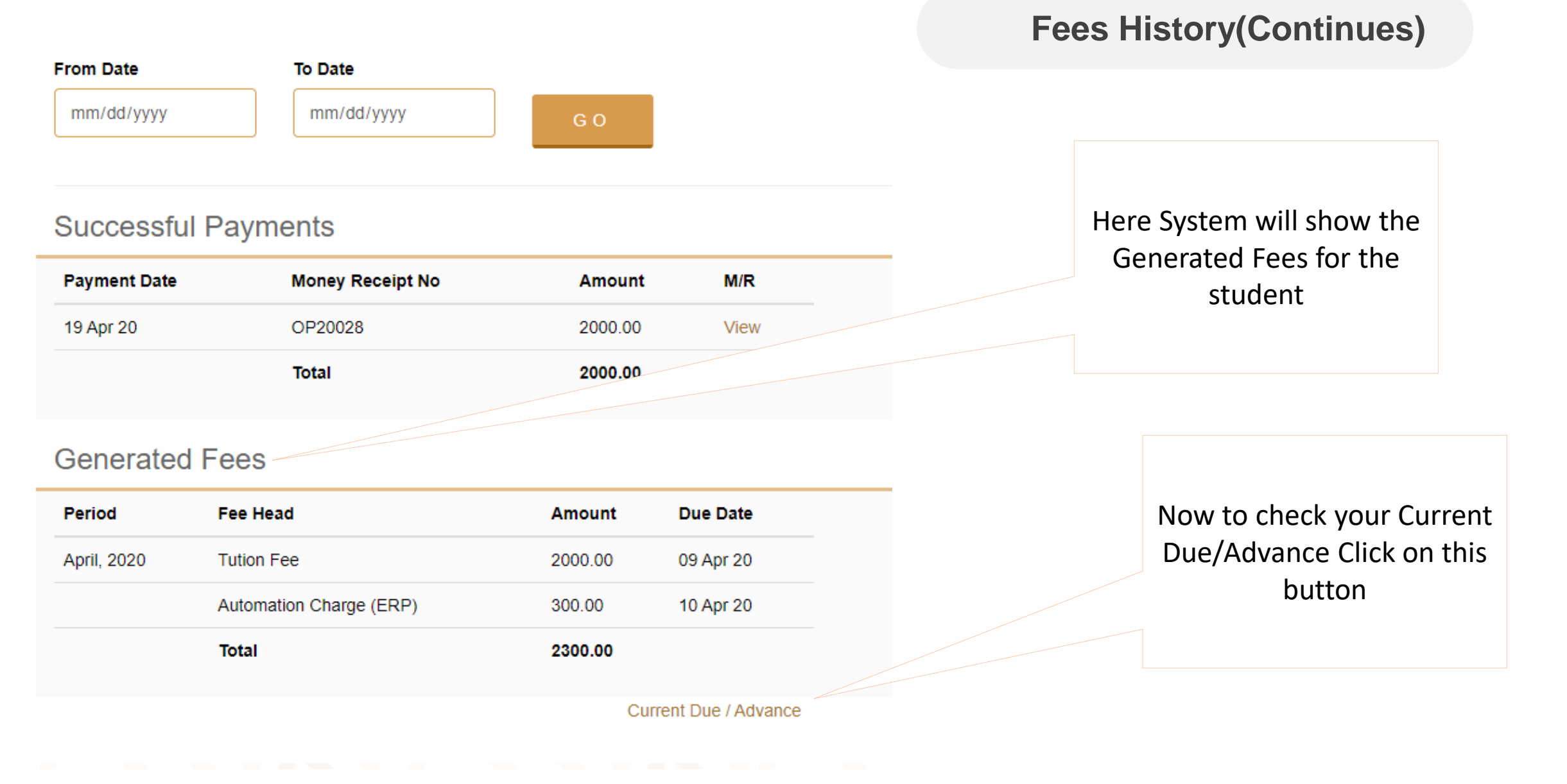

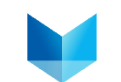

# **Current Due/Advances**

Fees and Payments

Here system will show your current amount of fees to be paid

#### Outstandings

| Period    | Fee Head   | Amount  | D. Jate   |
|-----------|------------|---------|-----------|
| May, 2020 | Tution Fee | 2000.00 | 15 May 20 |
|           | Total      | 2000.00 |           |

Click on this button to go to ONLINE Payment Option

#### Advances

No advances found.

Please pay the fees within due date

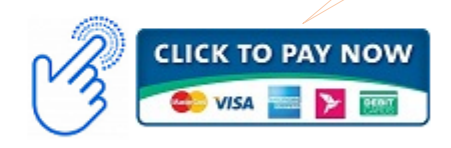

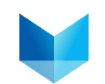

#### Select Pay Amount

| Fee Head        | Amount |
|-----------------|--------|
| Absconding Fine | 0.00   |
| Absent Fine     | 0.00   |
| Admission       | 0.00   |
| Exam Fee        | 0.00   |
| Lab Fee         | 0.00   |
| Late Fine       | 0.00   |
| Semester Fee    | 0.00   |
| Tution Fee      | 0.00   |
| Total Amount    | 0.00   |

# **Online Payment(Continues)**

Write the amount in which Fees head you want to pay the fees. Suppose you want to pay Tuition fee. You have to write the amount of Tk. In this **Tuition Fee** Box.

#### Select Payment Gateway

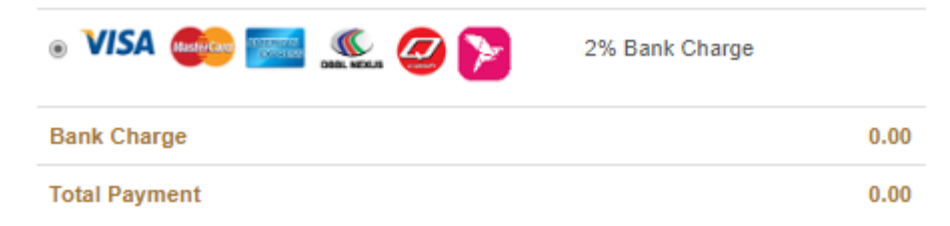

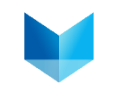

### **Online Payment(Continues)**

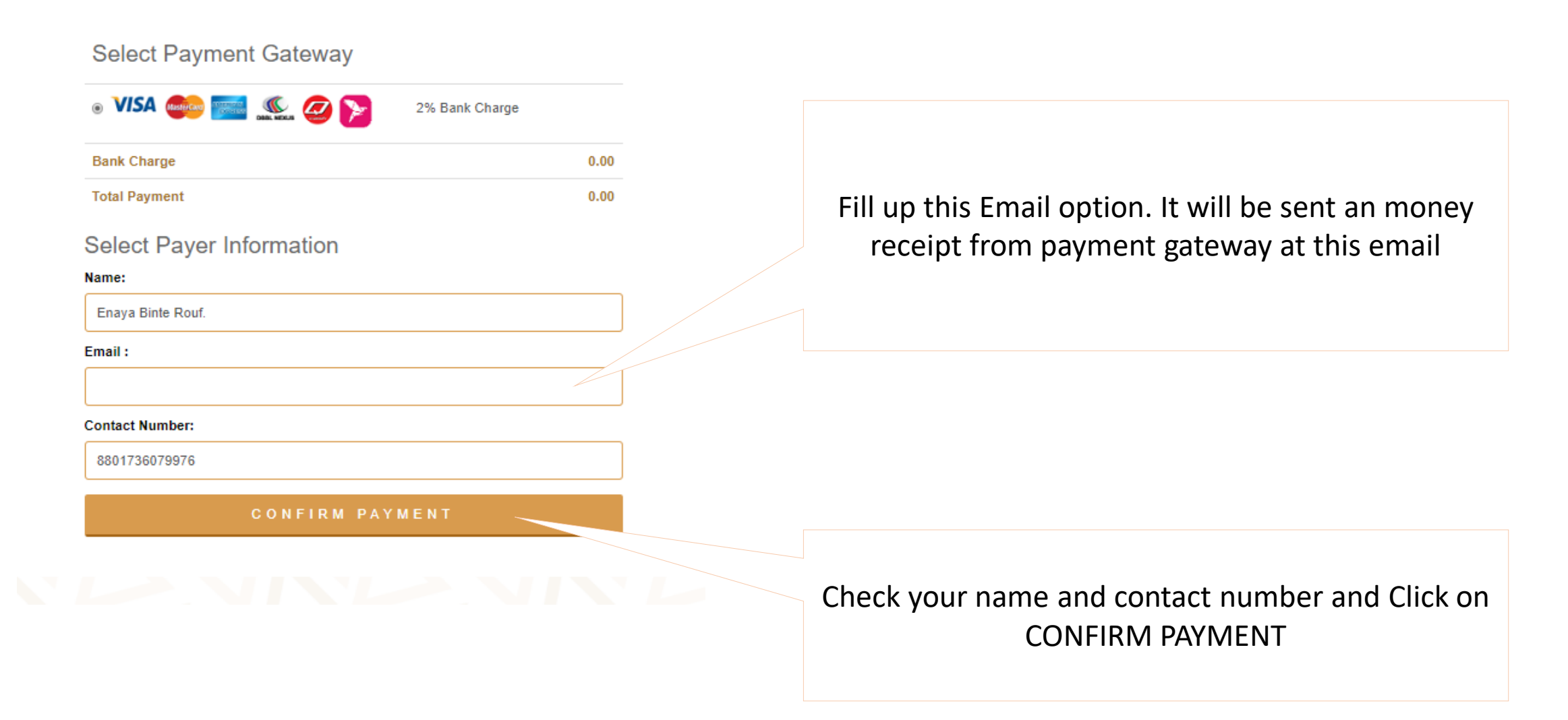

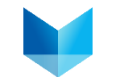

| elect CARDS / MOBILE BANKING / NET<br>BANKING<br>our preferable option to pay the Fees. |
|-----------------------------------------------------------------------------------------|
| elect CARDS / MOBILE BANKING / NET<br>BANKING<br>our preferable option to pay the Fees. |
|                                                                                         |
| If you select Cards                                                                     |
| Fill up your card information and Click on the Button.                                  |
|                                                                                         |

# **Online Payment(Continues)**

IF you select MOBILE BANKING you will get all this mobile banking option

If you want to pay through bKash click on this bKash logo you will get this MENU of bKash

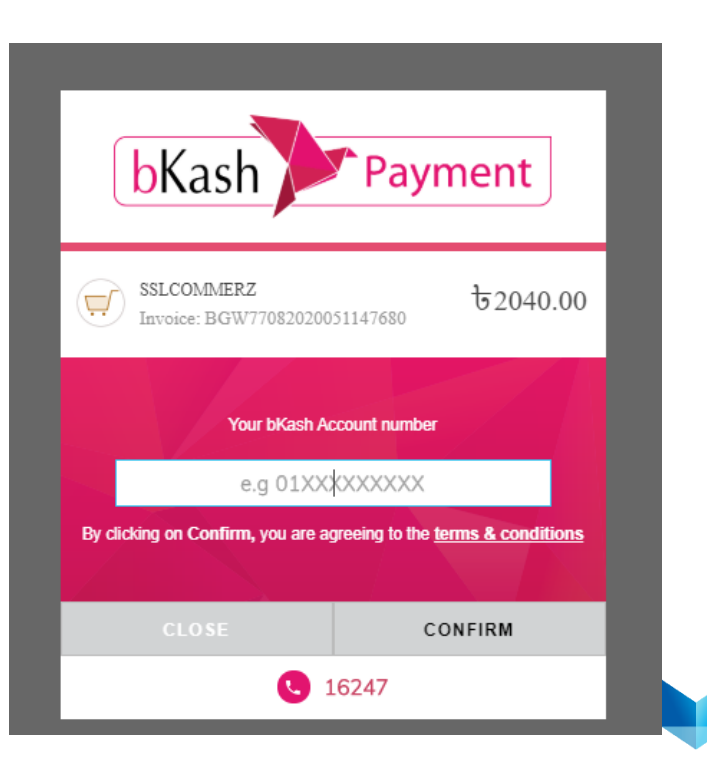

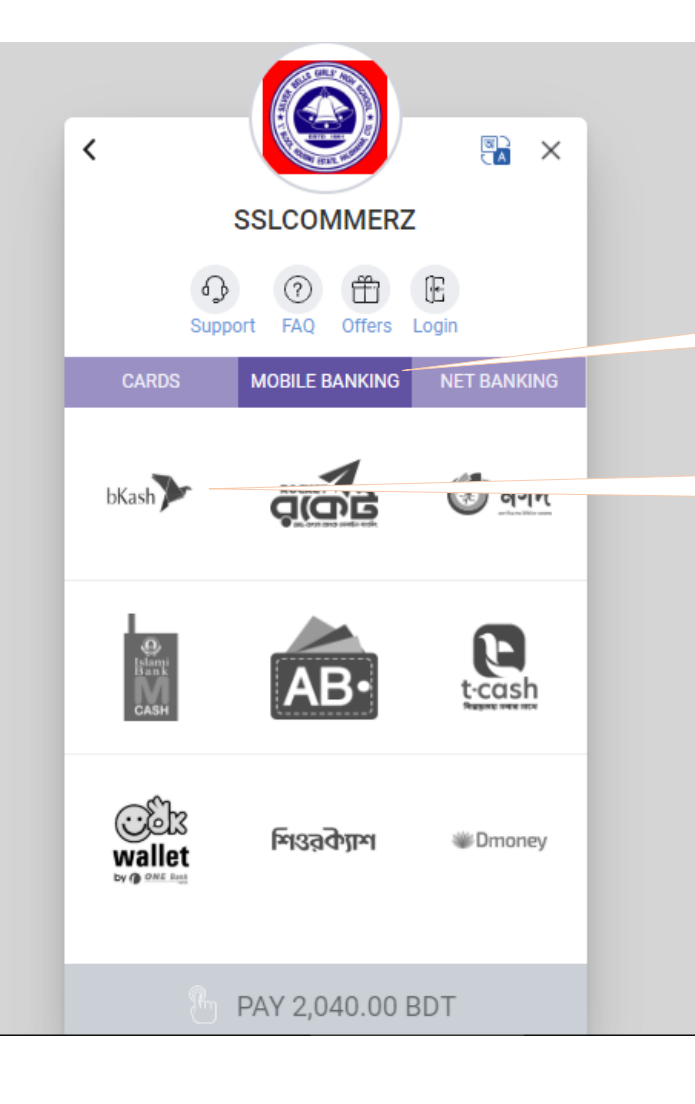

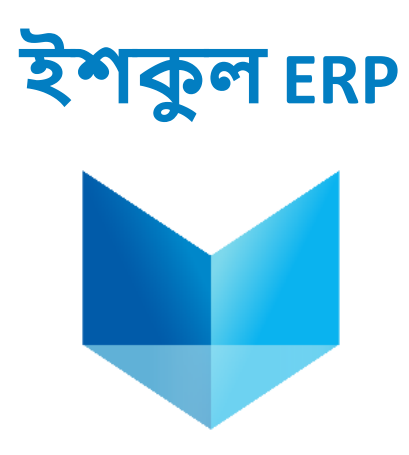

# Contact with us:

Rafat Reza Eka Business Development Manager Cell: +880 1752 567 627 Email: <u>eka@projuktinext.com</u> eshkul.com an endeavor of PROJUKTI NEXT Ltd.